# **Science Citation Index Expanded**

SCI Expanded เป็นฐานข้อมูลบรรณานุกรมและสาระสังเขป ซึ่ง ครอบคลุมสาขาวิทยาศาสตร์และเทคโนโลยี 164 สาขา โดย รวบรวมจากวารสารชั้นนำ 5,300 รายชื่อ มีข้อมูลย้อนหลังตั้งแต่ ปี 1993 จนถึงปัจจุบัน ประกอบด้วย

- 🛠 บทความมากกว่า 14 ถ้านเรื่อง
- 🛠 บทความใหม่ประมาณ 17,000 บทความต่อสัปดาห์
- 🛠 สาระสังเขปโดยผู้เขียนบทความมี 70 %
- 🛠 รายการอ้างอิงใหม่ 300,000 รายการต่อสัปดาห์

## ลักษณะพิเศษที่เพิ่มขึ้น

Cited References

✤Times Cited

ซึ่งสามารถสืบค้นดูข้อมูลได้

การเข้าใช้ฐานข้อมูล

สืบค้นข้อมูลออนไลน์ไปที่ <u>http://www.car.chula.ac.th</u>

กิกที่ CU-Reference Databases

หน้าจอจะปรากฏเมนูหลักฐานข้อมูล ISI Web of Science ให้เลือก สืบค้น 2 ทางเลือก คือ Easy Search และ Full Search ดังนี้

|             | Web of Science |                                                                                                    |  |
|-------------|----------------|----------------------------------------------------------------------------------------------------|--|
| Full Search | Ersex.         | the factor of the contract of the contract of the second second s |  |
| Easy Search | Teyfort        | tivela baştanıtla bil etila novşetliriliyi pera e<br>pira-dimat                                                                                                    |  |

- 1. วิธีการสืบค้น โดยใช้ Easy Search
- 1. เลือกฐานข้อมูล SCI EXPLANDED

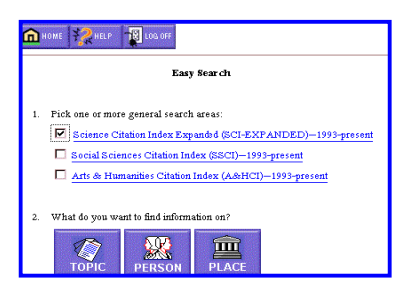

2. คลิกปุ่มที่ต้องการสืบค้น คือ หัวเรื่อง ชื่อบุคคล หรือสถานที่

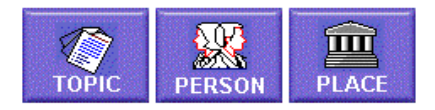

- พิมพ์คำ หรือวลิที่ต้องการสืบค้นลงในช่องรับข้อความ
- 4. เลือกการเรียงลำดับผลการสืบค้น คือ
  - Relevance เรียงลำดับตามบทความที่ปรากฏคำค้นมากที่สุด
  - Reverse chronological order เรียงลำดับตามบทความที่ บันทึกล่าสุดในฐานข้อมูล

5. คลิก Search

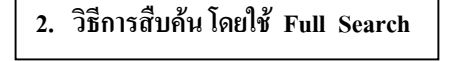

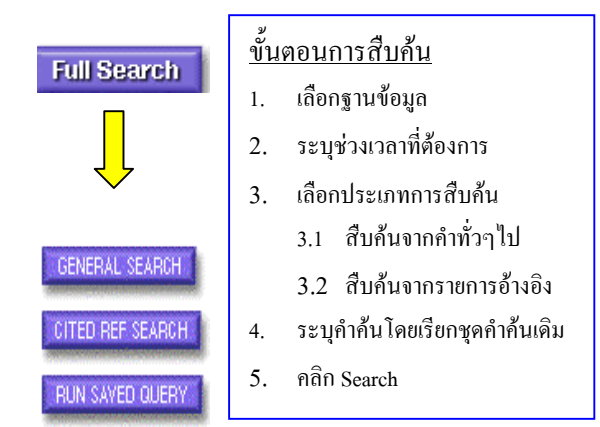

### การสืบค้นโดยใช้ General Search

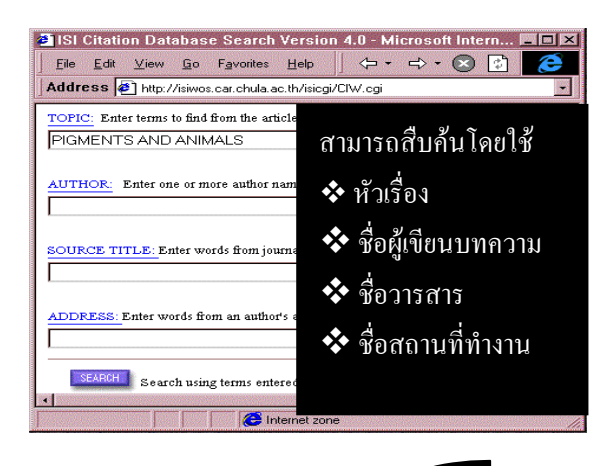

#### ผลการสืบค้น Full Record

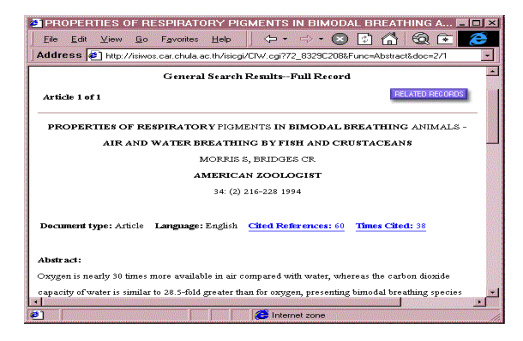

ข้อมูลที่ปรากฏใน Full Record ได้แก่

- ชื่อผู้เขียนบทความ
  สาระสังเขป
- 💠 ชื่อเรื่อง
- 💠 คำสำคัญ
- 🛠 ชื่อวารสาร
- 💠 สำนักพิมพ์
- สถานที่ทำงานของผู้เขียน
- 🛠 ประเภทเอกสาร/ภาษา เพื่อการสั่งซื้อ

#### การสืบค้นโดยใช้ CITED REF SEARCH

การสืบค้นว่ามีใครนำผลงานไปอ้างถึงบ้าง โดยสืบค้นจากชื่อ ผู้เขียนที่อ้างถึงในเอกสารอะไรบ้าง และปีพิมพ์ของงานที่อ้างถึง

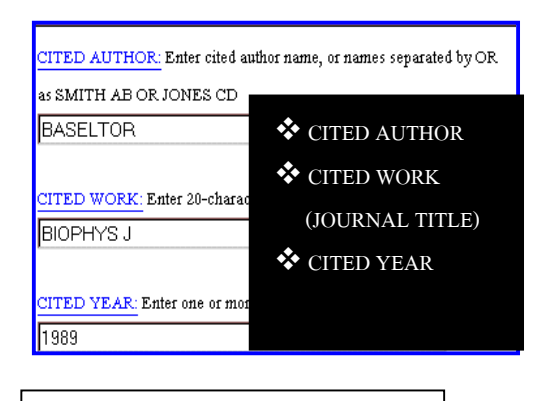

#### การแสดงผลการสืบค้น CITED REF

ข้อมูลที่ได้จากการสืบค้นข้อมูลมีดังนี้

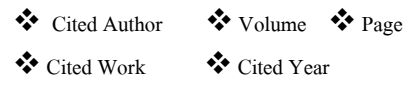

| SELECTALL or select specific references from list.     |            |          |      |          |  |  |  |
|--------------------------------------------------------|------------|----------|------|----------|--|--|--|
| SEARCH to find articles that cite selected references. |            |          |      |          |  |  |  |
| References 1 – 1                                       |            |          |      |          |  |  |  |
| Hits Cited Author                                      | Cited Work | V olurne | Page | Year     |  |  |  |
| 6 BASELTDR                                             | BIOPHYS J  |          | 55 1 | 193 1989 |  |  |  |

#### การสืบค้นโดยใช้ RELATED RECORDS

Related Records (บทความที่เกี่ยวโยงกับบทความที่ค้นได้)

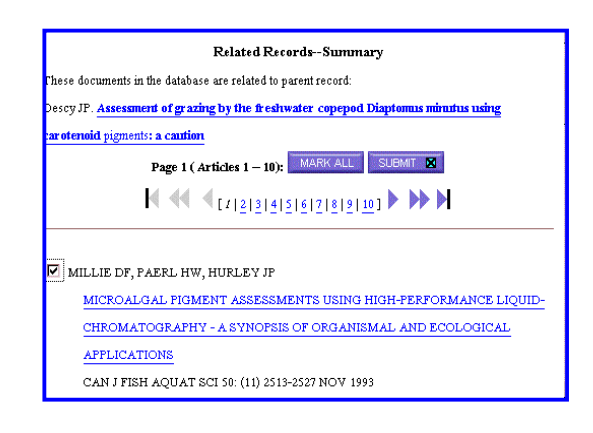

- ้โดยสามารถสืบค้นข้อมูลดังนี้
- เลือกคลิกปุ่ม Related Records
- Mark หน้าชื่อผู้เขียนบทความ
- ถ้าต้องการทุกบทบทความให้ใช้ปุ่ม Mark All
- กลิกที่ชื่อบทความที่สนใจใช้คำสั่ง Print ใน Web Browser
- ถ้าบทความจำนวนมากสามารถจัดเก็บลงใน แฟ้มข้อมูล โดยใช้ Save as ใน File เมนูและ กำหนดนามสกุลของแฟ้มข้อมูลเป็น .txt

การออกจากฐานข้อมูล

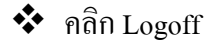

จัดทำโดย ควงจันทร์ พยักพันธุ์ สถาบันวิทยบริการ จุฬาลงกรณ์มหาวิทยาลัย (ฉบับพิมพ์ครั้งที่ 3) มี.ค. 2543